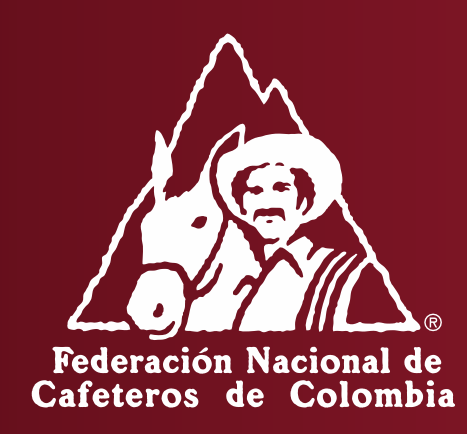

INSTRUCTIVO PARA EL REGISTRO DE ANUNCIOS Y PAGO ELECTRONICO DE LA CONTRIBUCIÓN CAFETERA DE LAS EXPORTACIONES POR TRAFICO POSTAL Y/O ENVIOS URGENTES (COURIER) – PORTAL CAFETERO

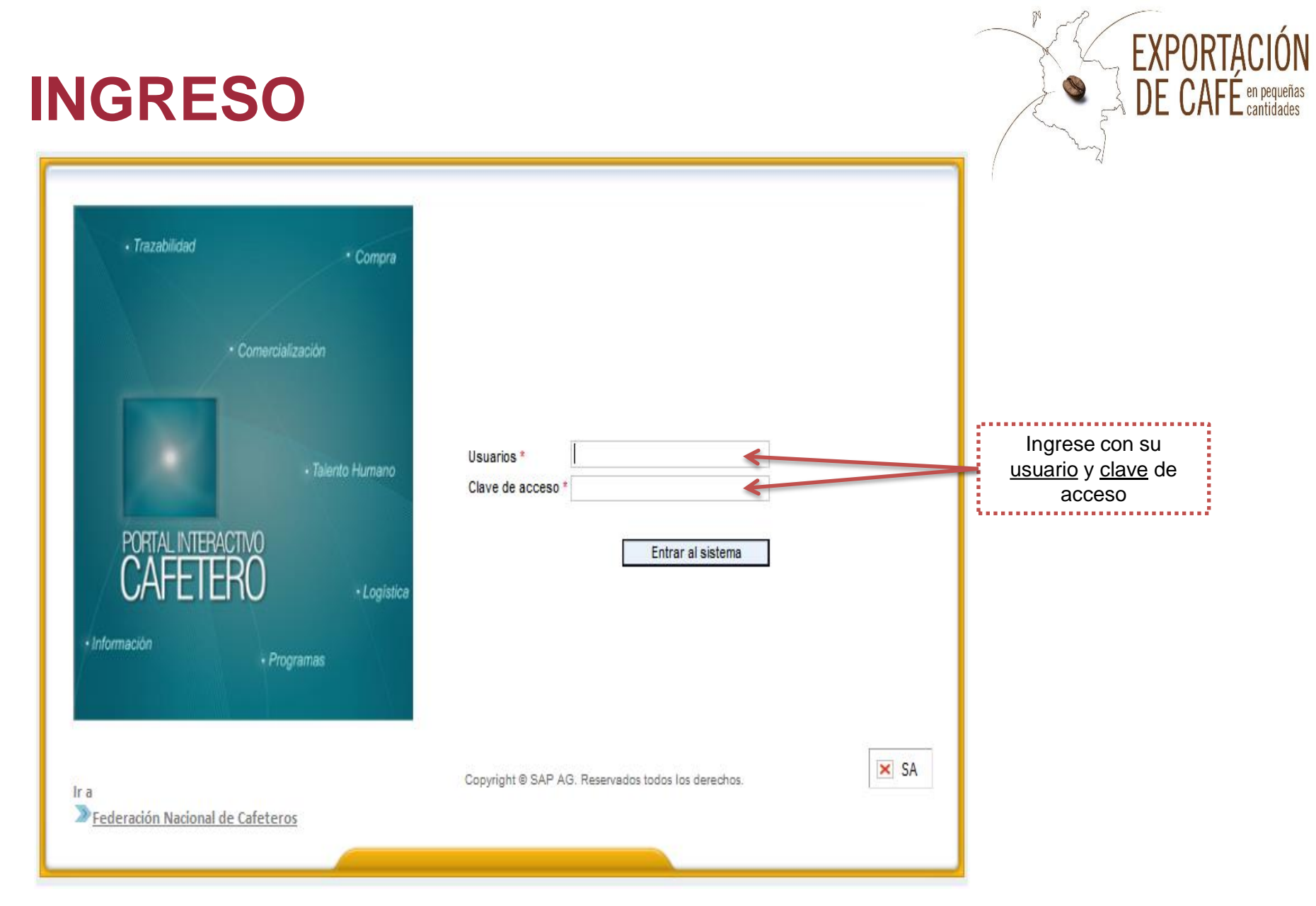

Para ir al portal cafetero, ingresar a: <u>https://portalfnc.federaciondecafeteros.org</u> se recomienda usar preferiblemente el navegador de Google Chrome

# **IPARA TENER EN CUENTA!**

- 1. Los anuncios en pequeñas cantidades no se pueden modificar, ni anular.
- 2. No registre información si no esta seguro del proceso.

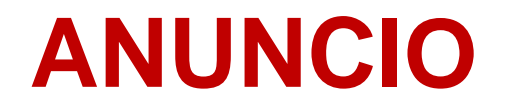

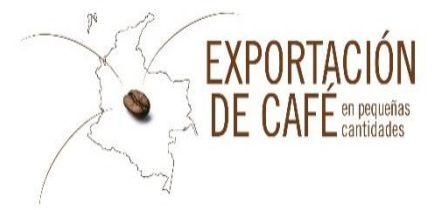

| 1º Paso: Una ve | z ingrese al portal       | cafetero de cli | ck en la pest    | aña "Exportar por | trafico postal" |
|-----------------|---------------------------|-----------------|------------------|-------------------|-----------------|
|                 |                           |                 |                  |                   |                 |
| Exporters       | Exportar por tráfico p    | ostal           |                  | -                 | -               |
| Exportar Pe     | equeñas Canlidades 👘      | Consulta   Term | inos y Condicion | ies PSE           |                 |
| Notice > Exp    | ortar Pequeñas Cantidades |                 |                  |                   |                 |
| Favoritos de p  | portal 📃 🗖                | Exporta         | ar Pequeñas C    | Cantidades        |                 |
|                 |                           | No Producto     | Producto         |                   |                 |
|                 |                           | 01              | Green Coffee     |                   |                 |
|                 |                           | 02              | Roasted Coffee   |                   |                 |
|                 |                           | 03              | Coffee Extract   |                   |                 |
|                 |                           | 04              | Soluble Coffee   |                   |                 |
|                 |                           |                 |                  |                   |                 |
|                 |                           |                 |                  |                   |                 |
|                 |                           |                 |                  |                   |                 |
|                 |                           | Continuar >     |                  |                   |                 |

#### SELECCIÓN DE TIPO DE CAFÉ

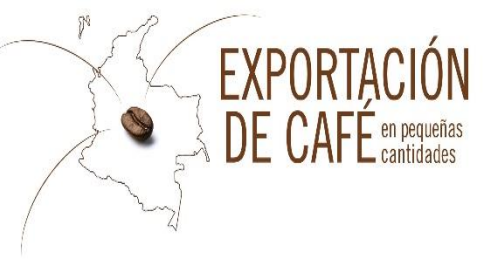

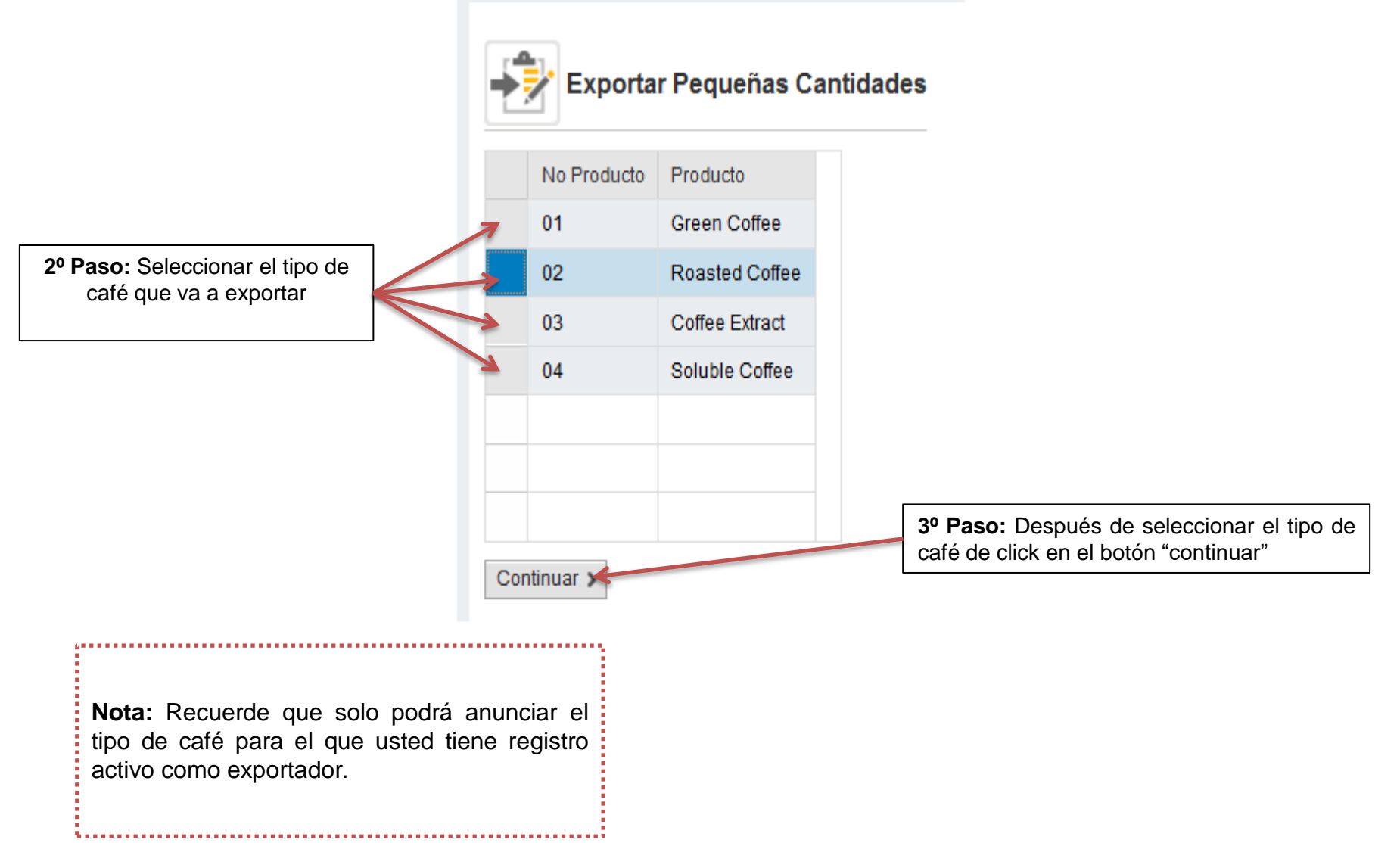

#### **REGISTRO DEL ANUNCIO**

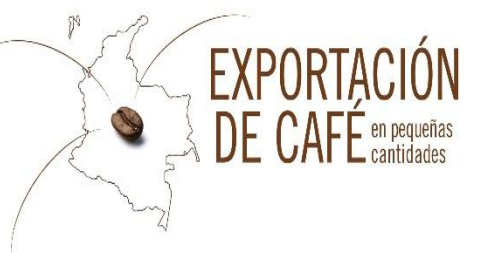

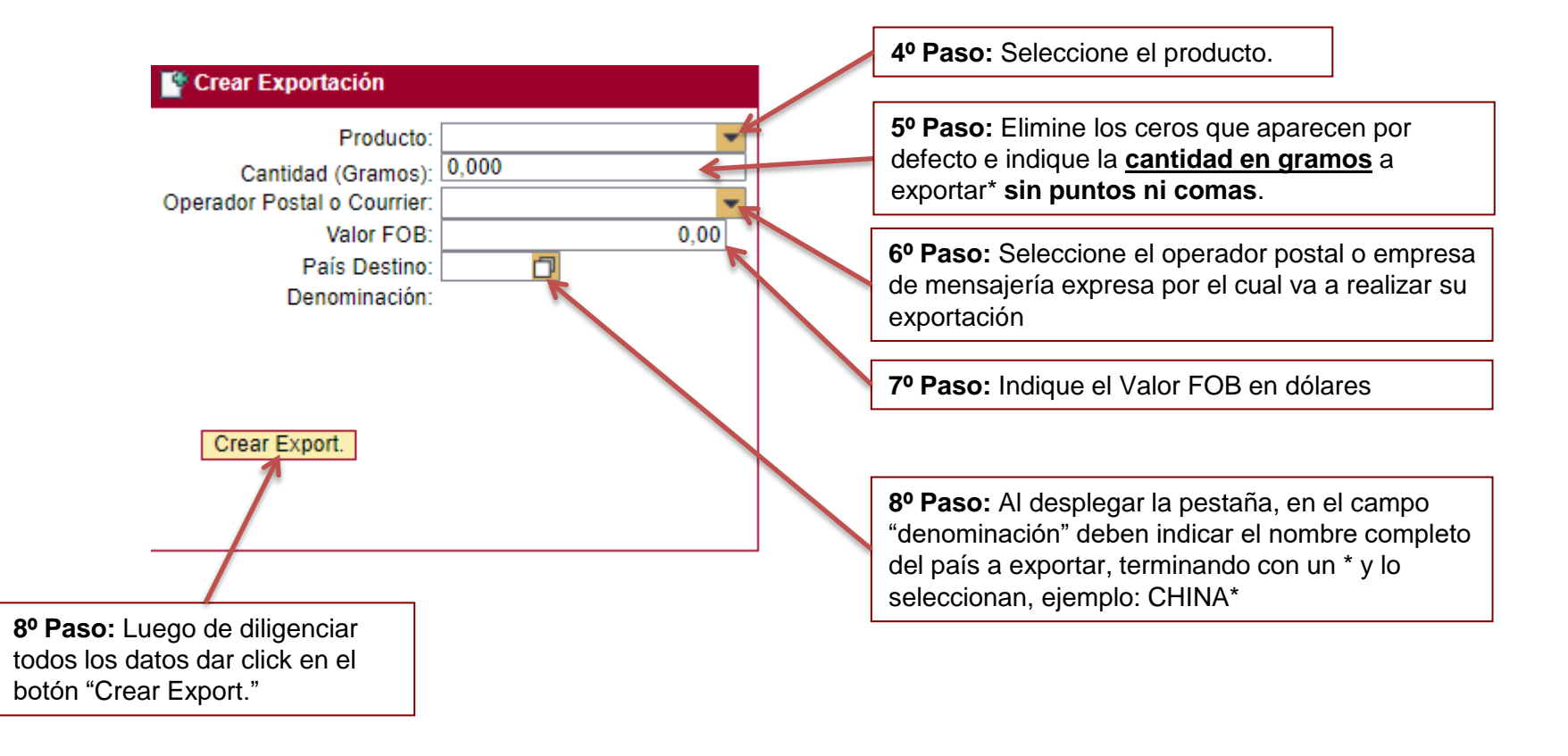

\*Las cantidades permitidas para esta modalidad de exportación son: 60000 gramos de café verde (60 KG), 50400 gramos de café tostado (50.4 KG), 23000 gramos de café soluble (23 KG), 23000 gramos de café extracto (23KG).

## PAGO CONTRIBUCIÓN CAFETERA

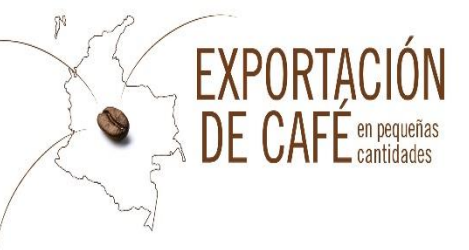

| <b>1º Paso:</b> D            | e click en la pestaña "Consulta"      |
|------------------------------|---------------------------------------|
|                              |                                       |
| Exportar Pequeñas Cantidades | Consulta   Terminos y Condiciones PSE |
| Consulta                     |                                       |
|                              |                                       |
| Consultar Exportació         | n                                     |
| Ingrese la fecha de Export   | ación:                                |
|                              |                                       |
|                              |                                       |
| Fecha: 🔷 🧧                   | 🔆 🔤 🙀                                 |
| Consult                      | ar Estado                             |
|                              |                                       |
|                              | 2º Paso: Indique mes en               |
| <b>3º Paso:</b> Luego c      | le que realizan las                   |
| diligenciar la fecha, da     | ar contribuciones, ejemplo:           |
| estado                       | ai 01/06/2021 - 31/06/2021            |

### PAGO CONTRIBUCIÓN CAFETERA

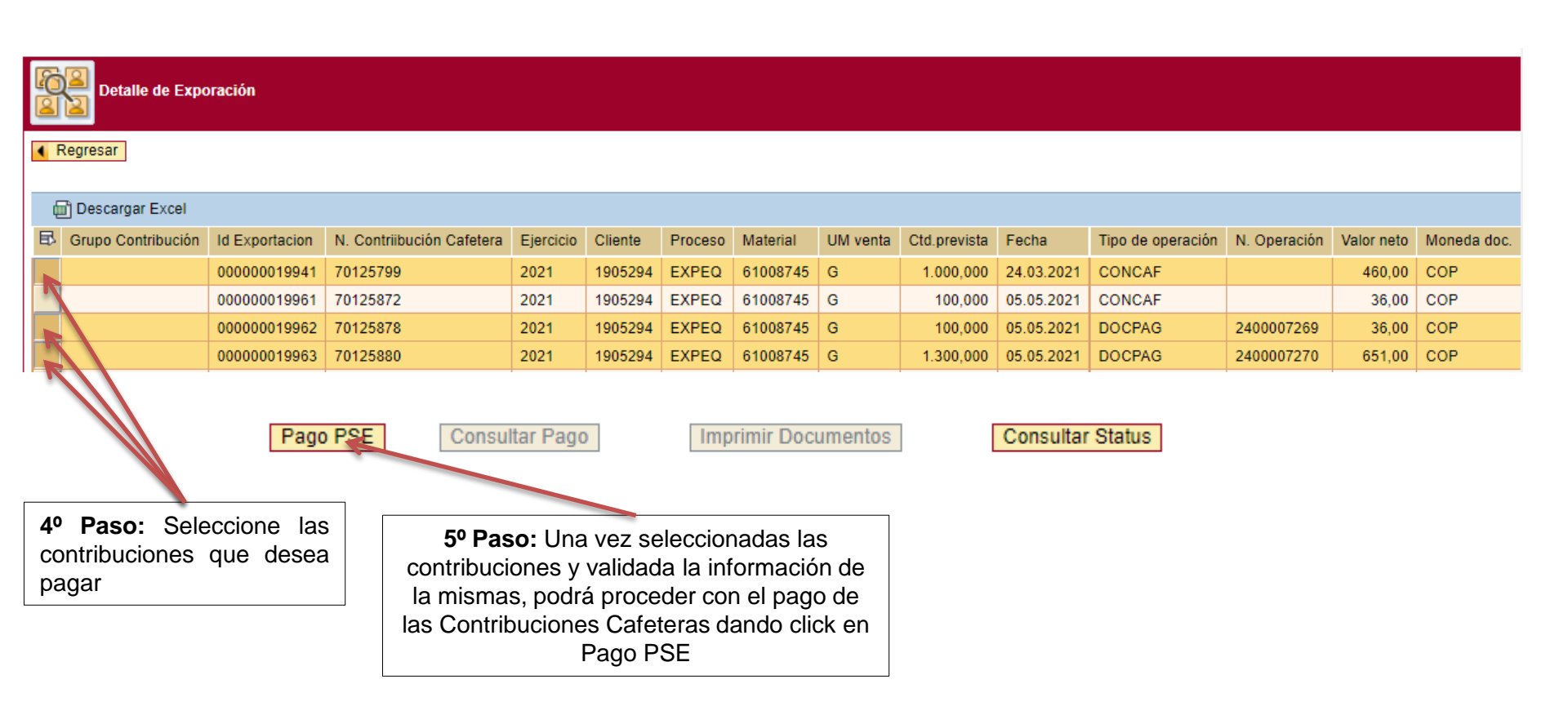

**EXPORTACIÓN** 

DE CAFÉ en pequeñas

#### PAGO CONTRIBUCIÓN CAFETERA

Para realizar el pago de la contribución, se abre una ventana emergente (pop-ups), podrá ver el siguiente icono de bloqueo de ventana en su barra de direcciones , para activar la ventana deberá dar clic sobre el icono, selecciona la opción de **permitir que este sitio muestre la ventana emergente (pop-ups)**, y automáticamente quedara habilitada, culminado esto podrá proceder con el pago

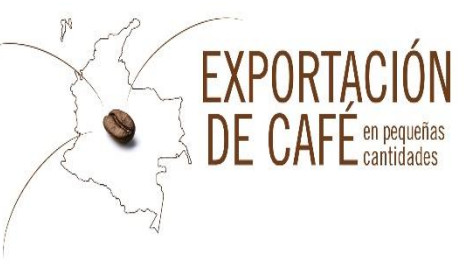

| Pago PSE                                                                                          | [      |   |                                                                                                    |
|---------------------------------------------------------------------------------------------------|--------|---|----------------------------------------------------------------------------------------------------|
| Pago PSE                                                                                          |        |   | En este recuadro podrá ver la<br>cantidad total en gramos                                                                                                    |
| Ctd. Prevista:<br>Valor Neto:<br>Tip. Moneda: COP                                                 | 53.370 |   | En este recuadro podrá ver el valor total a pagar.                                                                                                    |
| E-mail:                                                                                           |        |   | <b>7º Paso:</b> Diligenciar correo<br>electrónico al cual llegarán los<br>comprobantes de pago,<br>certificados de contribución<br>cafetera y certificados de<br>repeso. |
| <b>8º Paso:</b> Seleccionar el botón<br>"Pagar" y lo llevará a aceptar<br>términos y condiciones. |        | I |                                                                                                    |

### PAGO CONTRIBUCIÓN CAFETERA

**EXPORTACIÓN** 

DE CAFÉ en pequeñas

8

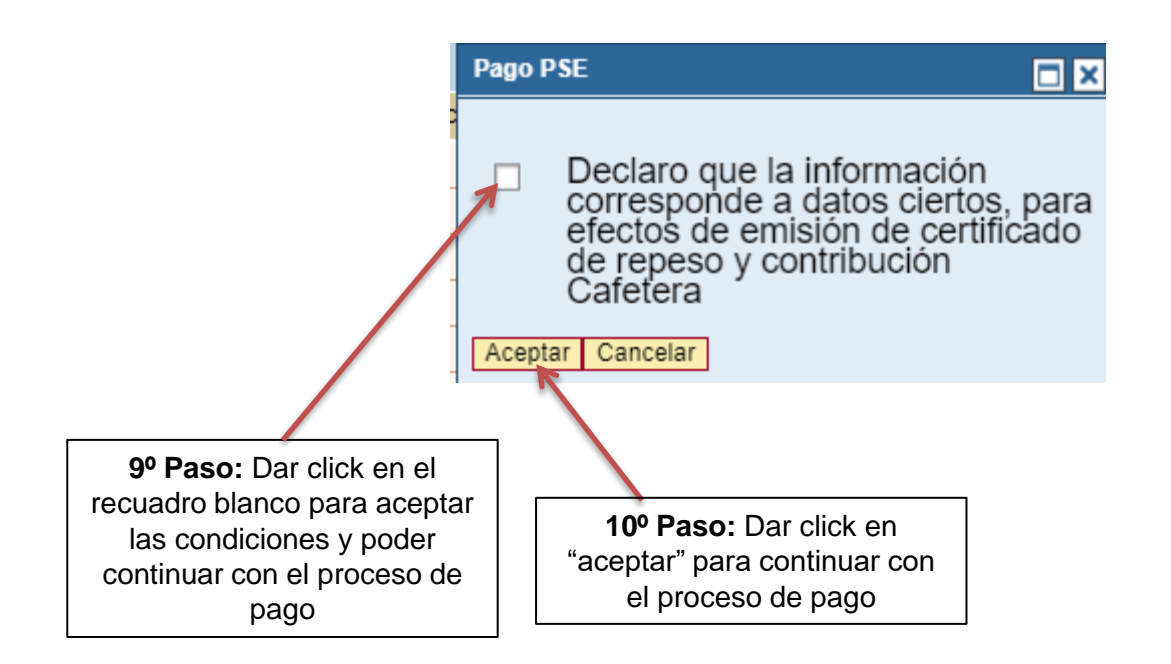

| PAGO                                                                                                    | The page                                                                                                    | et nece > tr et portat de poson<br>pos en línea y PSE         |
|----------------------------------------------------------------------------------------------------|----------------------------------------------------------------------------------------------------|---------------------------------------------------------------|
| Una vez que de click en pagar<br>PSE, lo remitirá a la pagina<br>PSE donde deberá realizar:<br>La creación de un usuario que<br>utilizaran para hacer los pagos<br>por este medio electrónico(si es<br>por primera vez) | Federación Nacional de<br>Cafeteros de Colombia                                                                                                    |                                                               |
| 6º Paso: Aceptar los términos y                                                                                                    | ESTA ES LA INFORMACIÓN DE SU PAGO<br>(VERIFIQUE su información ANTES DE hacer su transacción)                                                                                                    | Nombre del Exportador                                         |
| condiciones.                                                                                                    | Identificación del Cliente:                                                                                                    | Total con IVA: 11 00<br>Total IVA: 10 Grupo de contribuciones |
| 7º Paso: Seleccionar el banco<br>de su cuenta de ahorros o<br>corriente donde se debitara el<br>dinero                                                                                                    | E_mail: CAROLINA.CACANTE@CAFEDECOLOMBIA.COM<br>Teléfono: 3138700<br>INF OPC 1 INF OPC 2 INF OPC 3                                                                                                    |                                                               |
|                                                                                                    | "Esta transacción esta sujeta a verificación - El total a pagar es en pesos Colombianos.                                                                                                    |                                                               |
| 8º Paso: Dar clic para continuar<br>con el pago.                                                                                                    | A CONTINUACIÓN SELECCIONE EL MEDIO DE PAGO QUE DESEA UTILIZAR PARA PA<br>Acepto Términos y Condiciones Click Para Ver InfornVación  Pago PSE - débito desde su cuenta corriente o de ahorros El pago se efectuará utilizando los servicios de PSE, realizando el o su cuenta corriente o de ahorros. Ver Información Activación Claves de Bancos Seleccione el tipo de cliente y el banco Tipo Cliente Persona * BANCO AGRARIO BANCO AV VILLAS BANCO CAJA SOCIAL AD PRESIONAR EL DOTOR CONTINUAR. USEd Ingresará al sito WEB de su Una vez conchuya el proceso de pago, no divide regresar a nuesto adecuadamente el pago. | iébito desde<br>u entidad financiera.                         |

### **COMPROBANTE DE PAGO**

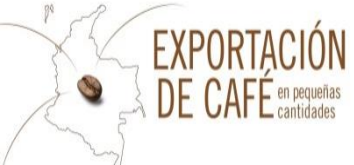

| DAVIVIENDA                                                                                                    |                                                                                                    |
|----------------------------------------------------------------------------------------------------|----------------------------------------------------------------------------------------------------|
| Volver al inicio ) Ir al portal de pagos                                                                                                    | Si requiere más información acerca de la transacción, por favor conectarse al número telefónico: 3136600                                                                                                    |
| Pagos en línea y PSE                                                                                                    | INFORMACIÓN SOURE LA EMPRESA Y EL PAGO:                                                                                                    |
| Federación Nacional de<br>Cafeteros de Colombia                                                                                                    | Empresa / Dirección:     Federación Nacional de Cafeteros de Colombia como Admistradora del Fondo Nacional del Cafe / Calle 73 # 8 - 13 piso 5 tor       Teléfono / Fax:     113600 / 2171396       No. pago / Id pago:     299       Medio de pago:     Bago 207 , débito desde r. ruenta contente o de abcomo       Estado / Fecha pago:     Aprobada / 29/4/2016 11:25:46 dd/mm/aaaa       Total:     202.00       Total:     0.00 |
| INFORMACIÓN SOBRE LA EMPRESA Y EL PAGO:         Empresa / Dirección:       Federación Nacional de Cafeteros de Colombía como Admistradora del Fondo Nacional del Cafe / Calle 73 # 8 - 13 piso 5 torre 5         Teléfono / Fex:       3116600 / 2171396         No. pago / Id pago:       299         Medio de pago:       Pago PSE - débito desde su cuenta corriente o de ahorros         Estado / Fecha pago:       Aprobada / 12/4/2016 11:25-46 del rimmi <u>azas. 4</u> | Identificación:         8301123171         IP: 200.3.164.116           Nombre / Apellido:         1           Teléfono / e_mail:         3136700         ANGELA. VELASQUEZ@CAFEDECOLOMBIA.COM         3           INFORMACIÓN ACH PSE:                                                                                                    |
| Total:         202.00           Total IVA:         0.00           DATOS DEL CLENTE:                                                                                                    | Ticket / Usuerto:     2       Descrip. / Fch. solitoitud:     Contribución Cafete       Cód. Servicio:     1017       Cód. Benco:     1051 / SANCO DAVIVIENDA       Trensaccion-CUS / Estedo:     195033959       Ntt:     8600075382       Ciclo trensacción:     3                                                                                                    |
| Transaccion-CUS / Estado: 19503395 / Aprobada 4<br>Ne: 8600075382<br>Ciclo transacción: 3<br>"Esta transacción esta sujeta a verificación.<br>Imprimir esta polígina                                                                                                    | <ol> <li>Nombre de la empresa que va a exportar el café.</li> <li>Número del grupo de contribución cafetera</li> <li>Correo electrónico al cual va a llegar comprobante de pago ACH.</li> <li>Estado del pago.</li> </ol>                                                                                                    |
| Datafono Virtual<br>© ZonaPAGOS. Derechos Reservados<br><u>Correocontacto@cliente.com</u>                                                                                                    |                                                                                                    |

### **COMPROBANTE DE PAGO**

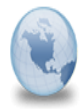

Pago ACH PSE Federación Nacional de Cafeteros de Colombia como Admistradora del Fondo Nacional del Cafe No. 299

Administrator para: ANGELA.VELASQUEZ

29/04/2016 11:26 Mostrar detalles

Si requiere más información acerca de la transacción, por favor conectarse al número telefónico: 3136600

#### INFORMACIÓN SOBRE LA EMPRESA Y EL PAGO:

| Empresa / Dirección:       | Federación Nacional de Cafeteros de Colombia como Admistradora del Fondo Nacional del Cafe / Calle 73 # 8 - 13 piso 5 torre B |
|----------------------------|----------------------------------------------------------------------------------------------------|
| Teléfono / Fax:            | 3136600 / 2171396                                                                                                    |
| No. pago / ld pago:        | 299 <u>2</u>                                                                                                    |
| Medio de pago:             | Pago PSE - débito desde su cuenta corriente o de ahorros                                                                      |
| Estado / Fecha pago:       | Aprobada / 29/4/2016 11:25:46 dd/mm/aaaa 🛛 4                                                                                  |
| Total:                     | 202.00                                                                                                    |
| Total IVA:                 | 0.00                                                                                                    |
| DATOS DEL CLIENTE:         |                                                                                                    |
| Identificación:            | 8301123171 IP: 200.3.164.116                                                                                                  |
| Nombre / Apellido:         | 1                                                                                                    |
| Teléfono / e_mail:         | 3136700 / ANGELA.VELASQUEZ@CAFEDECOLOMBIA.COM <u>3</u>                                                                        |
| INFORMACIÓN ACH PSE:       |                                                                                                    |
| Ticket / Usuario:          | / Persona Natural                                                                                                    |
| Descrip. / Fch. solicitud: | Contribución Cafetera 0070179212 Exportadores Independientes / 29/04/2016                                                     |
| Cód. Servicio:             | 1017                                                                                                    |
| Cód. Banco / Banco:        | 1051 / BANCO DAVIVIENDA                                                                                                    |
| Transaccion / Estado:      | 195033959 / Apr <u>obada 4</u>                                                                                                |
| Nit:                       | 8600075382                                                                                                    |
| Ciclo transacción:         | 3                                                                                                    |

1. Nombre de la empresa que va a exportar el café.

0

EXPORTAC DE CAFÉ

CIÓN

- 2. Número del grupo de contribución cafetera
- Correo electrónico al cual va a llegar comprobante de pago ACH.
- 4. Estado del pago.

\*Esta transacción esta sujeta a verificación.

# **IMPRESIÓN DE DOCUMENTOS / LISTA ANUNCIOS**

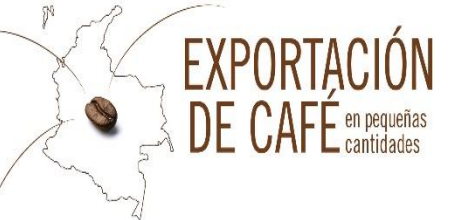

Debe tener en cuenta que sin la impresión del certificado de repesos, contribución cafetera y el comprobante de pago de PSE no puede realizar su exportación; para imprimirlos y consultarlos debe realizar el siguiente proceso:

 1º Paso:
 Dar click en el

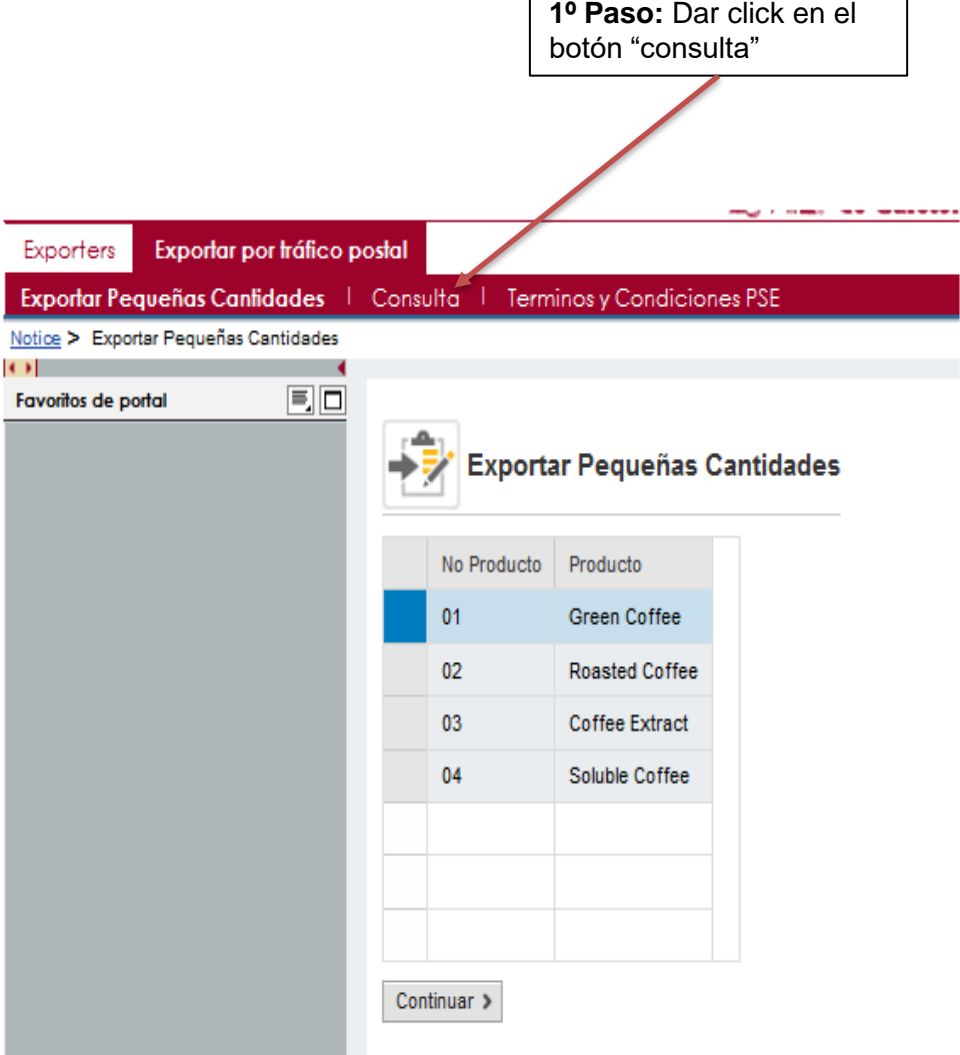

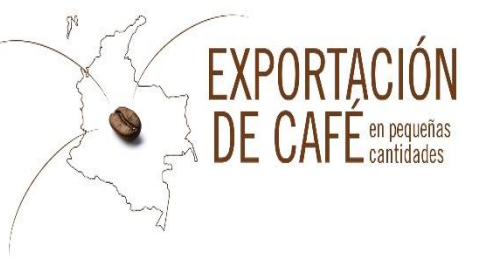

#### Exportar Pequeñas Cantidades | Consulta | Terminos y Condiciones PSE

Consulta

| Consultar Exportación            |                                                                                                    |
|----------------------------------|----------------------------------------------------------------------------------------------------|
| Ingrese la fecha de Exportación: | <b>2º Paso:</b> Indique la fecha en que genero el documento y luego de click en el botón "consultar estado", si no |
| Fecha: 🔷 🔄 A 🗊 🕏                 | estado sin seleccionar ninguna fecha.                                                                              |

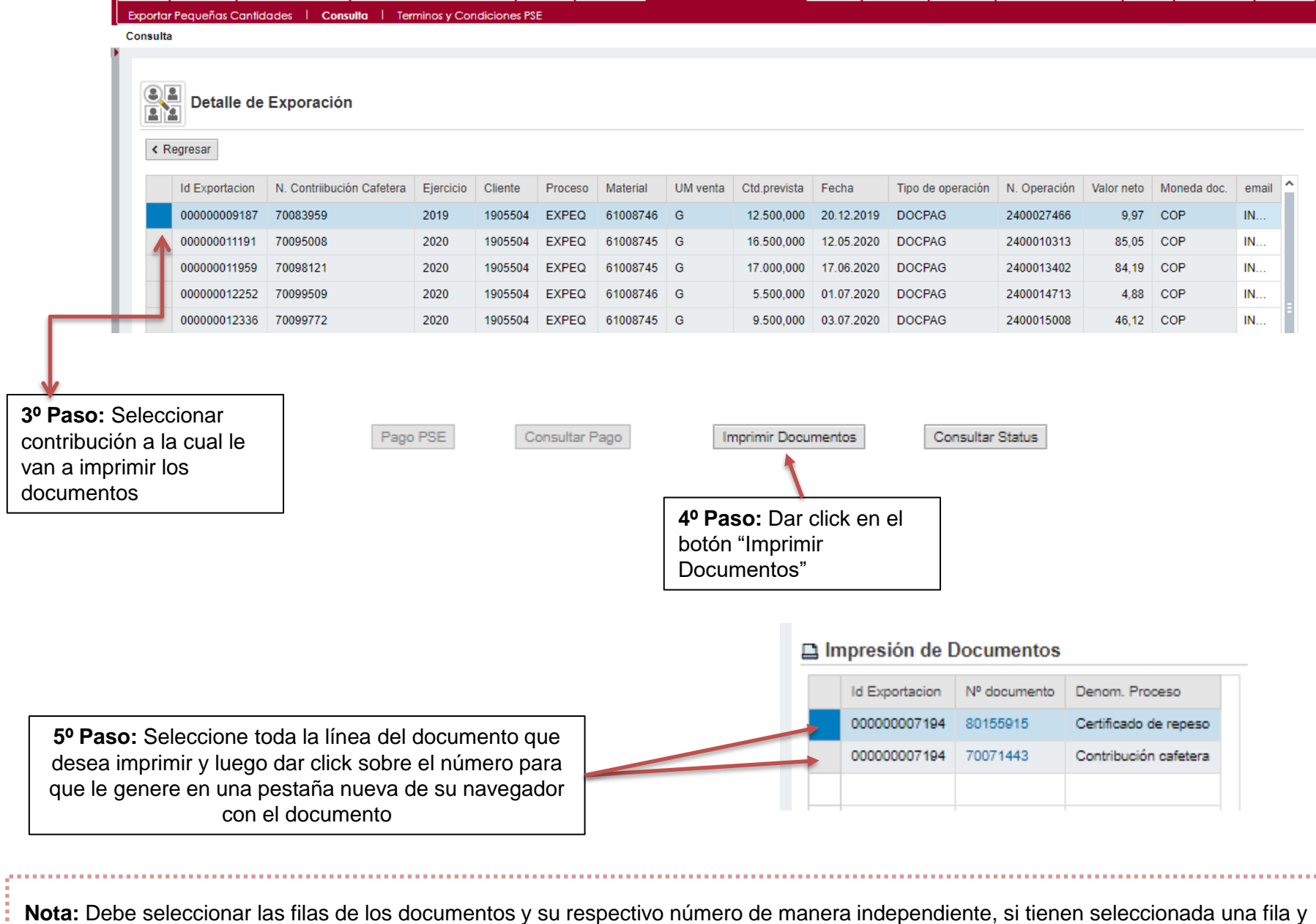

dan click en el número de documento de la otra, el sistema les va a descargar el documento de la fila seleccionada.

# **CONTRIBUCIÓN CAFETERA**

Courrier 1

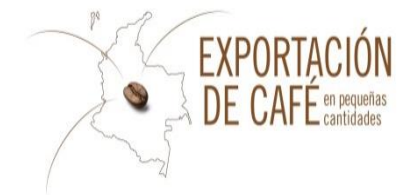

| Federación Nacional de<br>Cafeteros de Colombi |
|------------------------------------------------|

| FEDERACION NACIONAL DE CAFETER | os |
|--------------------------------|----|
| Gerencia Comercial             |    |
| División de Comercialización   |    |

2 29.04.2016 Fecha de anuncio de venta Fecha de liquidación 29.04.2010 4 Exportador les de embarque anunciado Abril-2010 563038 Total Gramos Anunciados 500,000 Cód anuncio Venta: 500,000 Total Contribución Cafetera USD 0,07 Cantidad Total Total Contribución Cafetera Pesos 202,00

|                                                                                                    | Certificado de<br>Repeso (No. y<br>fecha) | Gramos<br>Netos | Contr. | 5% USvs/lb | TRM         | Subtotal. 5% US\$                          | Total USD               | Total Pesos ML |
|----------------------------------------------------------------------------------------------------|-------------------------------------------|-----------------|--------|------------|-------------|--------------------------------------------|-------------------------|----------------|
| 5                                                                                                    | 80396578/2016                             | 500,000         | 6      | 6,00       | 2.885,72000 | 0,07                                       | 0,07                    | 202,00         |
| -                                                                                                    |                                           |                 |        |            |             | Total Contribución                         | 0,07                    | 202,00         |
|                                                                                                    |                                           |                 |        |            |             | Total a Pagar:                             |                         | 202,00         |
| Valor a Pagar : DOSCIENTOS DOS Pesos m/cte                                                                                                    |                                           |                 |        |            |             |                                            |                         |                |
| LIQUIDACION DE LA CONTRIBUCION CAFET<br>La presente liquidación podrá ser confrontada y ajustada contra los datos definitivos y<br>fecha del embarque correspondiente |                                           |                 |        |            |             | ION CAFETERA (*)<br>s definitivos y medida | :<br>s vigentes para la | à              |
|                                                                                                    |                                           |                 |        |            |             |                                            |                         |                |

ACEPTO VOLUNTARIAMENTE LA PRESENTE LIQUIDACION DE CONTRIBUCION CAFETERA, CONFORME A LO ESTABLECIDO EN LAS DISPOSICIONES: LEY 9 DE 1991 (ARTICULO 19); LEY 788 DE 2002 (ARTÍCULO 63); LEY 1151 DE 2007 (ARTÍCULO 25); DECRETO 125 DE 2003, LEY 1337 DE 2009, LA RESOLUCIÓN 05 DE 2015 EXPEDIDA POR EL COMITÉ NACIONAL DE CAFETEROS Y DEMÁS NORMAS CONCORDANTES Y LAS SIGUIENTES NORMAS QUE LO MODIFIQUEN O ADICIONEN; Y ACEPTO LOS TERMINOS Y CONDICIONES. AVISO DE PRIVACIDAD- FEDERACIÓN NACIONAL DE CAFETEROS DE COLOMBIA -Dirección: Calle 73 No. 8 # 13. Bogotá D.C., Colombia Teléfono: 3136600Correo electrónico: datos personales@cafedecolombia.com. El abajo firmante declara que la información entregada es cierta, completa y que está actualizada, y se compromete a informar a la Federación en caso de que esta cambie. Adicionalmente, acepta y reconoce que a Federación podrá realizar tratamiento (entendido este como recolección, intercambio, actualización vrocesamiento, reproducción, compilación, almacenamiento, uso, sistematización, entrega y organización de datos personales, todos ellos de forma parcial o total) conforme a las finalidades establecidas en sus Políticas de Privacidad (Protección de datos personales), que se encuentran disponibles en su página de Internet www.federaciondecafeteros.org. Las finalidades incluyen la alimentación del registro de exportadores, el pago de la contribución cafetera y el cumplimiento de trámites de exportación ante entidades públicas y privadas. Los titulares de los datos personales podrán ejercer los derechos establecidos en las leyes vigentes sobre protección de datos personales, incluvendo: (i) conocerlos, actualizarlos, y rectificarlos, (ii) saber cómo han sido utilizados; (iii) acceder a ellos en cualquier momento, por medio de solicitud formal escrita enviada a las direcciones mencionadas; (iv) solicitar prueba de la autorización revocarla; y (v) presentar solicitudes a la Superintendencia de Industria y Comercio.

(\*) Contra la presente liquidación proceden los recursos de reposición y apelación en los términos del artículo 50 del C.C.A.

FIRMA Y SELLO DEL EXPORTADOR O DE SU REPRESENTANTE AUTORIZADO QUE SE NOTIFICA DE LA PRESENTE LIQUIDACION

- 1. Empresa por la cual el exportador realizará su exportación.
- 2. Fecha en la que se realiza el anuncio y pago.
- 3. Nombre del exportador el cual esta registrado ante la FNC.
- 4. Número único por cada exportación el cual es igual al número 1 de certificado de repeso.
- 5. Cantidad de peso al exportar en gramos.
- 6. Número de contribución cafetera. Número de factura de contribución cafetera.

### **CERTIFICADO DE REPESO**

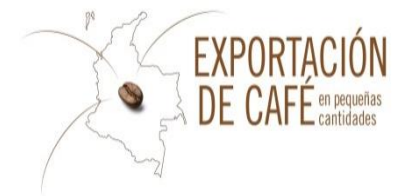

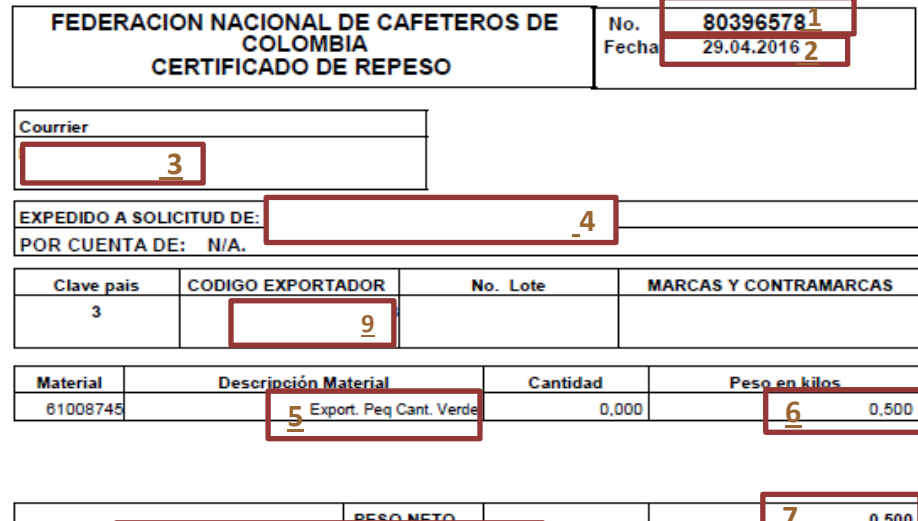

|            |                       | DESO NETO |          |  |  | 0,500 |
|------------|-----------------------|-----------|----------|--|--|-------|
| Peso Neto: | CERO KG CON QUINIENTO | DS GR     | <u>8</u> |  |  |       |
|            |                       |           |          |  |  |       |

Declaro que la información registrada corresponde a datos ciertos, con fundamento en el principio de buena fe (artículo 83 de la c.n), y autorizo para que sean revisados en cualquier momento por la Federación Nacional de Cafeteros- como ente regulador de la política cafetera. Igualmente acepto voluntariamente los términos y condiciones. AVISO DE PRIVACIDAD- FEDERACIÓN NACIONAL DE CAFETEROS DE COLOMBIA -Dirección: Calle 73 No. 8 # 13, Bogotá D.C., Colombia Teléfono: 3136600 Correo electrónico: <u>datos personales@cafedecolombia.com</u>. El abajo firmante declara que la información entregada es cierta, completa y que está actualizada, y se compromete a informar a la Federación en caso de que esta cambie. Adicionalmente, acepta y reconoce que a Federación podrá realizar tratamiento (entendido este como recolección, intercambio, actualización procesamiento, reproducción, compilación, almacenamiento, uso, sistematización, entrega y organización de datos personales, todos ellos de forma parcial o total) conforme a las finalidades establecidas en sus Políticas de Privacidad Protección de datos personales), que se encuentran disponibles en su página de Internet www.federaciondecafeteros.org. Las finalidades incluyen la alimentación del registro de exportadores, el pago de la contribución cafetera y el cumplimiento de trámites de exportación ante entidades públicas y privadas. Los titulares de los datos personales podrán ejercer los derechos establecidos en las leves vigentes sobre protección de datos personales, incluyendo: (i) conocerlos, actualizarlos, y rectificarlos, (ii) saber cómo han sido utilizados; (iii) acceder a ellos en cualquier momento, por medio de solicitud formal escrita enviada a las direcciones mencionadas; (iv) solicitar prueba de la autorización y revocarla; y (v) presentar solicitudes a la Superintendencia de Industria y Comercio.

- 1. Número único de repeso por cada exportación el cual es igual al número 5 de la contribución cafetera.
- 2. Fecha en la que se realiza el anuncio y pago.
- 3. Empresa por la cual el exportador realizará su exportación.
- 4. Nombre del exportador registrado ante la FNC.
- 5. Material que se va a exportar.
- 6. Cantidad de peso al exportar en Kg.
- 7. 6 y 7 deben ser iguales en Kilogramos.
- 8. Peso en letras expresado en Kg.
- 9. Código OIC del exportador de 4 dígitos

Firmas:

#### FEDERACION NACIONAL DE CAFETEROS DE COLOMBIA

- Cualquier inquietud adicional, no dude en comunicarse con nosotros vía correo electrónico a <u>ici.registro@cafedecolombia.com</u>
- O al teléfono (57-1) 3136600 Ext. 1189 y 1177